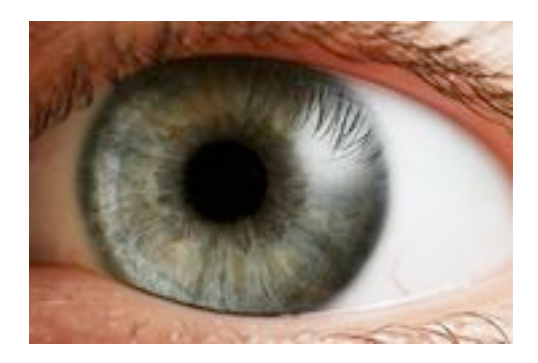

## Eye Scanning with Idraw

#### Eric Thrane University of Washington

## Outline

- Purpose
- Procedure

#### **Muon Reduction Schematic**

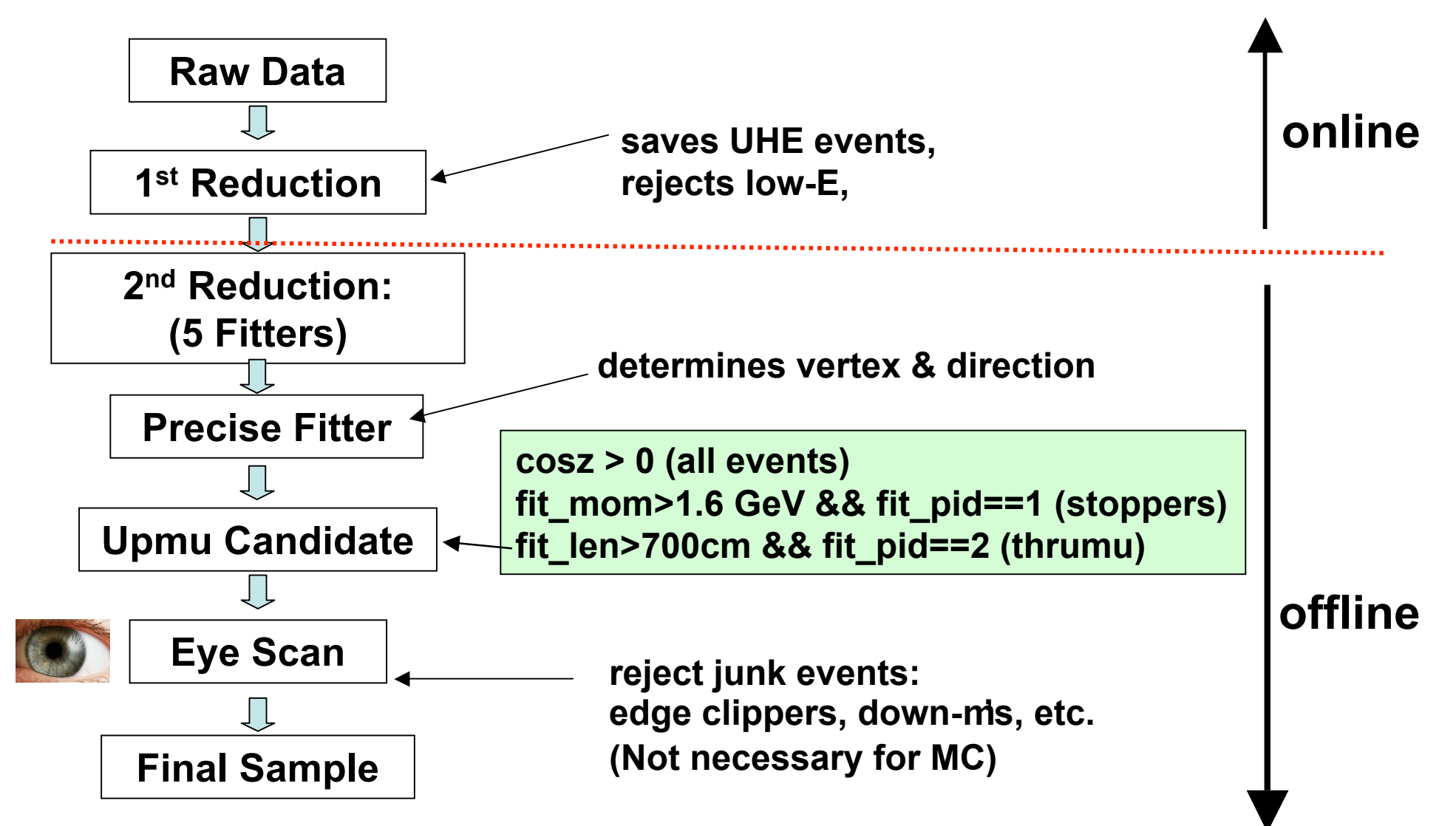

#### Efficiencies for SK-I

| Reduction<br>Stage        | μ <b>Events</b> | 8      | Precise fit results have                                                                                                    |
|---------------------------|-----------------|--------|----------------------------------------------------------------------------------------------------|
|                           |                 |        | ~56%<br>contamination<br>due to<br>pathological<br>down-µ<br>events. These<br>events must<br>be removed<br>by eye<br>scanning. |
| Raw Data                  | 288,204,582     | 100.0% |                                                                                                    |
| 1 <sup>st</sup> Reduction | 2,732,726       | .9482% |                                                                                                    |
| 2 <sup>nd</sup> Reduction | 89,911          | .0312% |                                                                                                    |
| Precise Fit               | 4,266           | .0015% |                                                                                                    |
| Eye Scan                  | 2,447           | .0008% |                                                                                                    |
| Stop / Through            | 1,892 / 467     |        |                                                                                                    |

## Idraw

- Eye scanning is performed using an application called Idraw.
- Eventually Idraw will be merged with apdraw, but for now it is located here: /disk/usr4/jlraaf/draw
- It is already compiled, but should you need to recompile it, use COMPILE.sh
- To run: Idraw.sh good\_upmus.zbs

calls Linux\_pc/draw

.zbs data file

## Running Idraw with x-windows

- Before you run Idraw, make sure your terminal supports x-windows.
- On a mac use X11 (instead of Terminal) and connect like so:

#### ssh -XC kmgate01.icrr.u-tokyo.ac.jp

 The -X flag enables x-windows and the -C flag turns on compression.

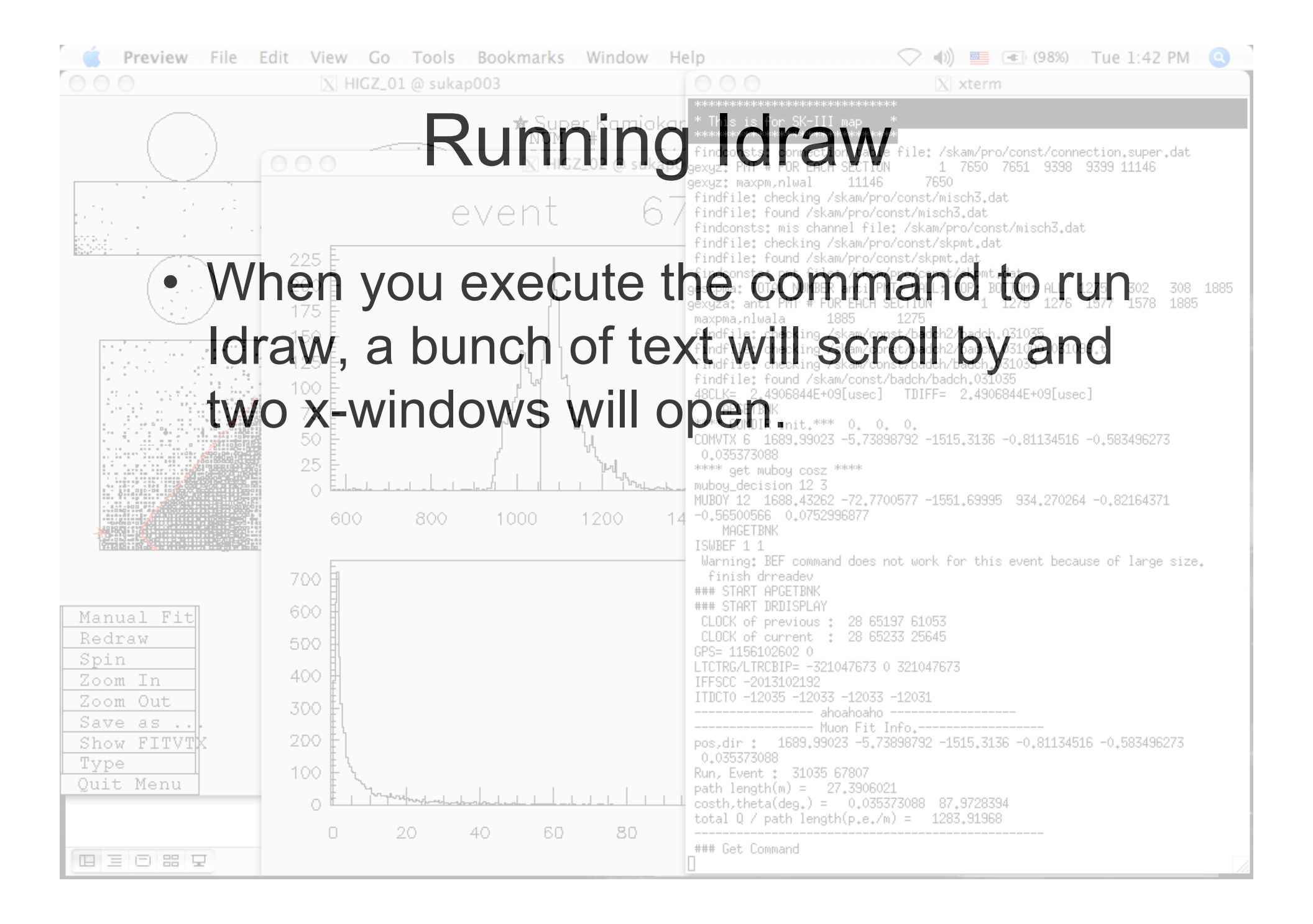

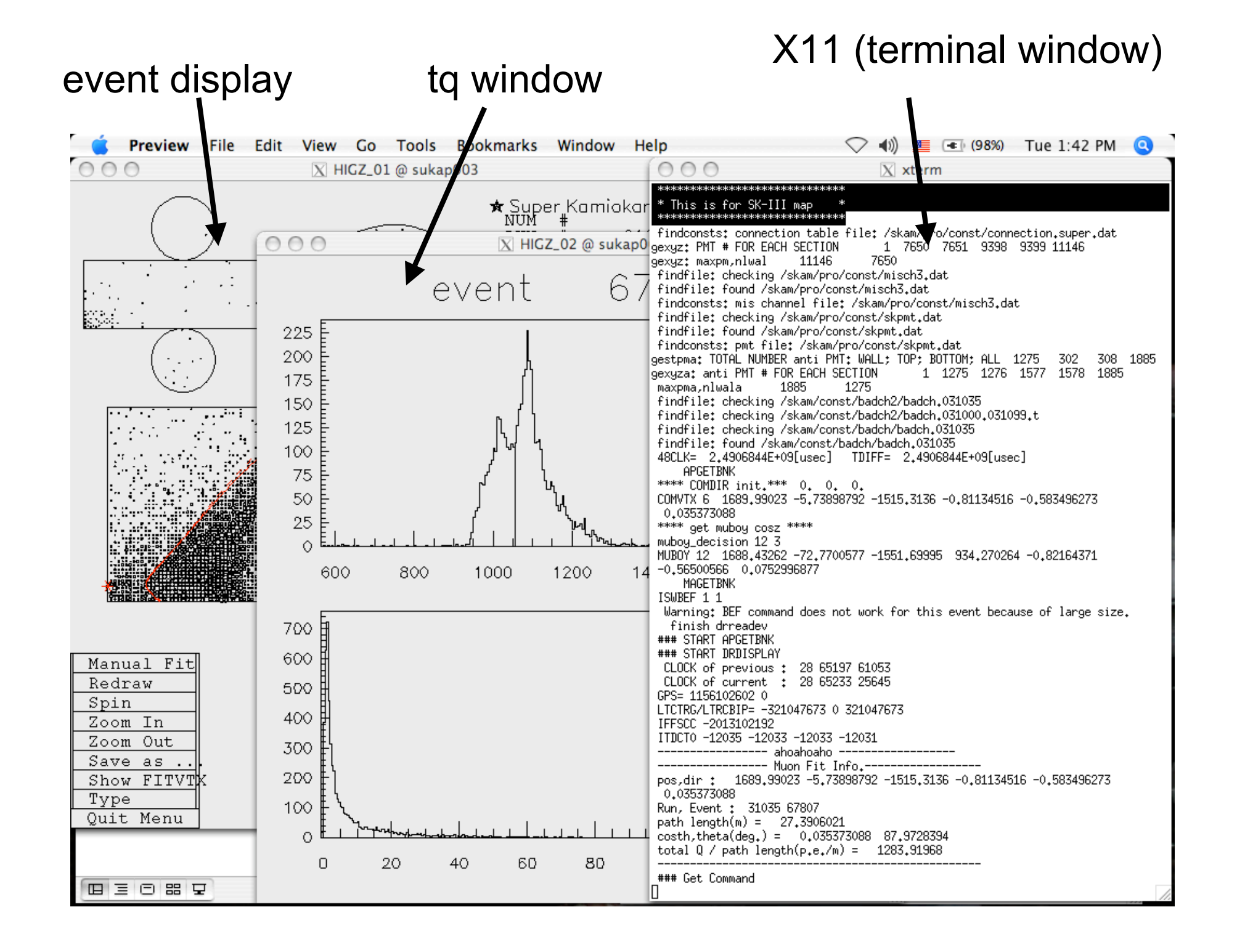

# Explanation of Each x-Window

- The tq window displays histograms of PMT hit times (in ns) and of PMT charge deposition.
- The event display provides a map of the event as well as other details such as event# and run#. (Bigger circles indicate bigger charge deposition.)
- If upmu3 has been run, there will also be a red curve indicating the precise fitter result.

## The Terminal Window

• The terminal window provides numerical results for the the precise fit:

----- ahoahoaho ----------- Muon Fit Info.----pos,dir : 1689.99023 -5.73898792 -1515.3136 -0.81134516 -0.583496273 0.035373088 Run, Event : 31035 67807

• The last number following "pos,dir" is  $\hat{z} = \cos(\theta)$  which is **POSITIVE** if the  $\mu$  is upward going.

# Eye Scanning with Idraw

- There are a variety of commands we will need in order to use Idraw.
- Let's do some eye scanning, even though you don't know the commands yet, and we can learn as we go.
- I will provide a list of the commands when we're done.
- Please use Idraw.sh to look at these events: /disk/usr4/jlraaf/old\_scanfiles/\*.selcuts
- Let's take a look at some of these events...

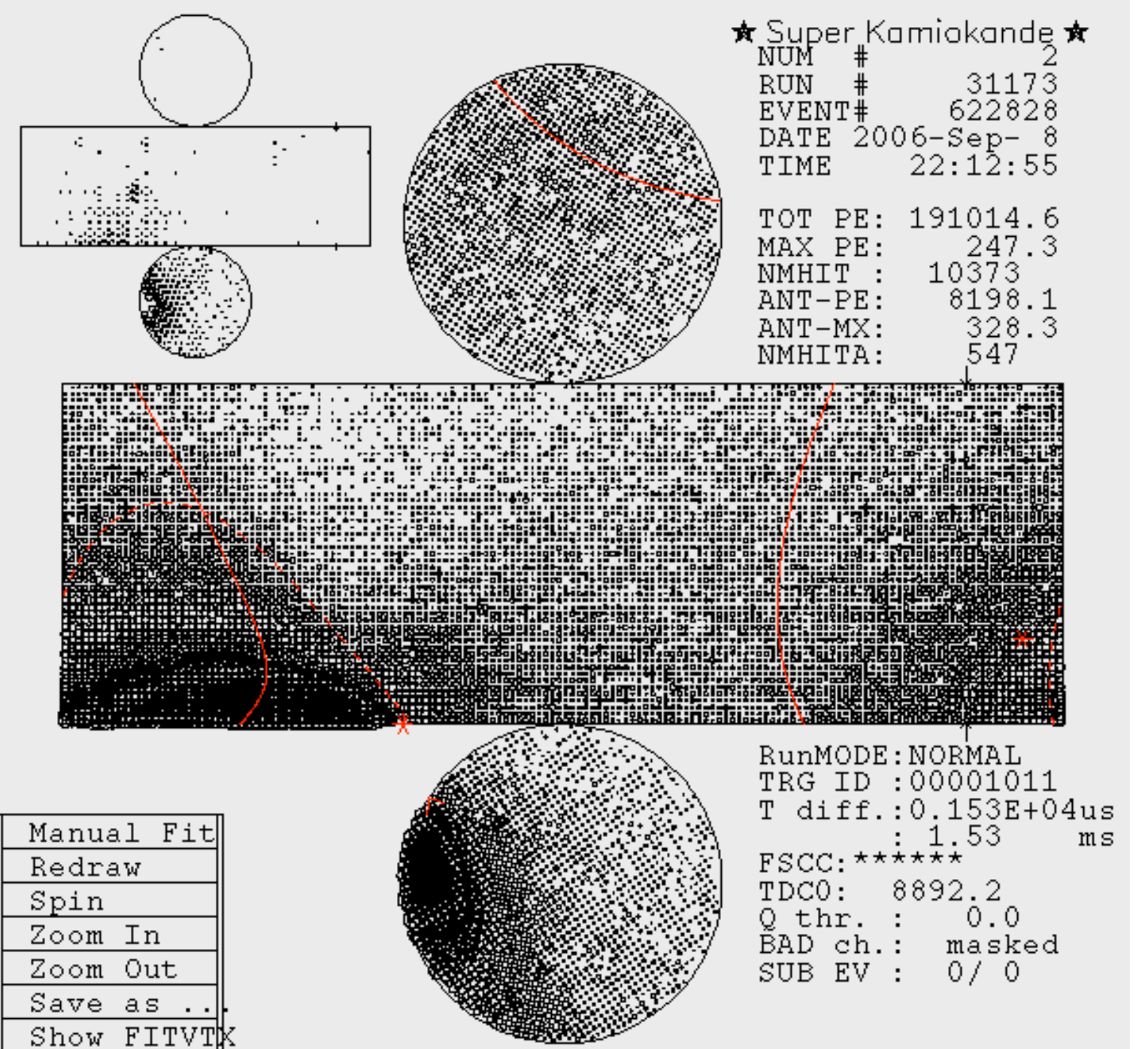

### Your First Event

## **Corner Clipper**

- This event is an example of a **BAD** event.
- Here a downward going  $\mu$  has clipped the edge of the detector and tricked the fitter into reconstructing it as an upmu.
- Click "spin" from the menu at the lower lefthand corner. Then click on the event display near the fitted vertex.
- This will rotate the event so that the vertex is centered. Sometimes this gives you a better view. Now your event should look like this:

# Spun Event (Corner Clipper)

- Notice that there are two red dots. They represent the entry and exit points as determined by the fitter.
- Do you see the red precise fit curve?
   <u>Notice that it does</u> not match up with the Cherenkov rings.
   <u>Bad fits are often</u> corner-clippers.

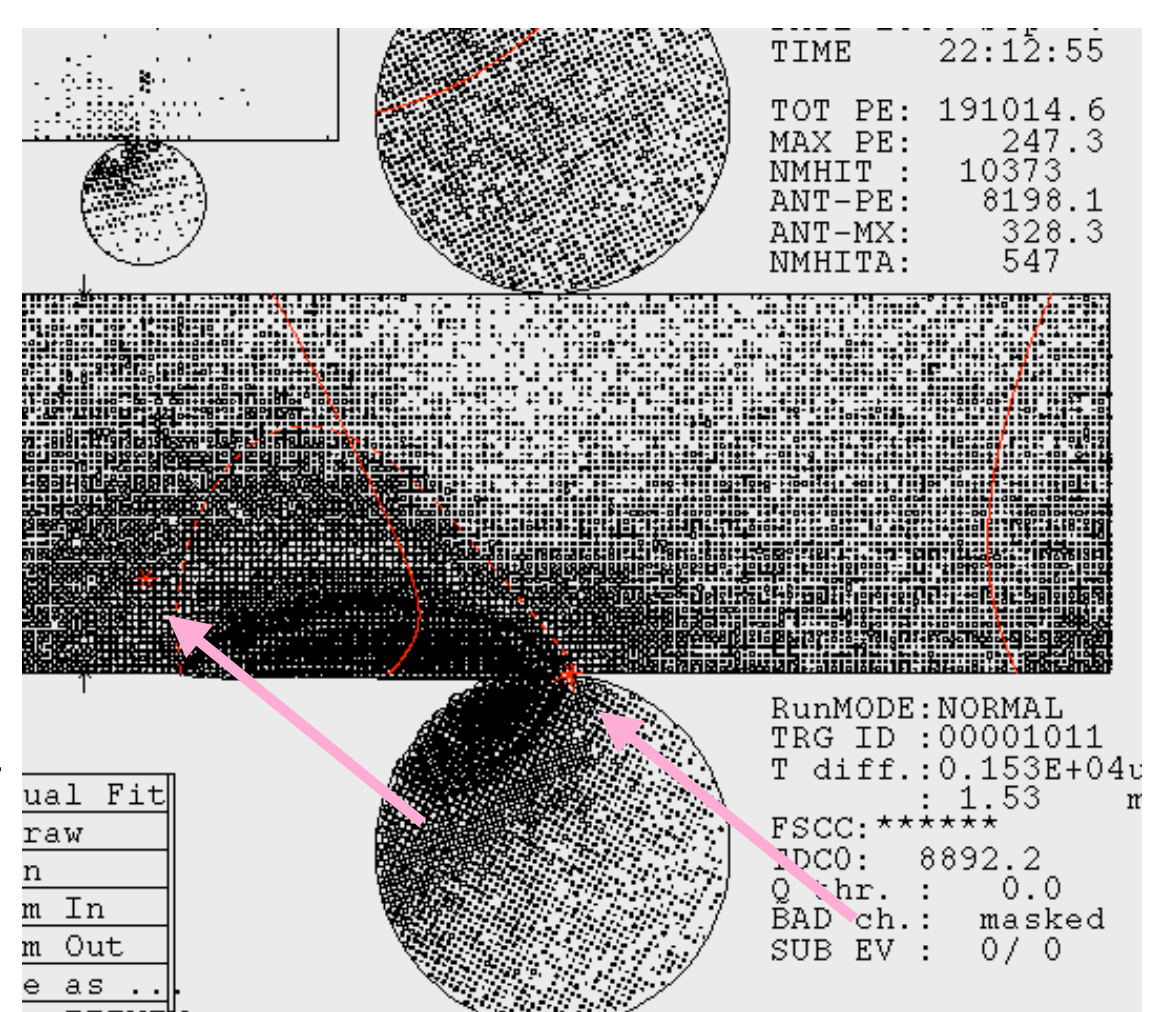

# **Corner Clipper OD Hits**

- Another sign that this is not a real upmu comes from looking at the OD.
- See how the entry and exit clusters (green/dashed) do not match up with ID fit (solid/pink)?

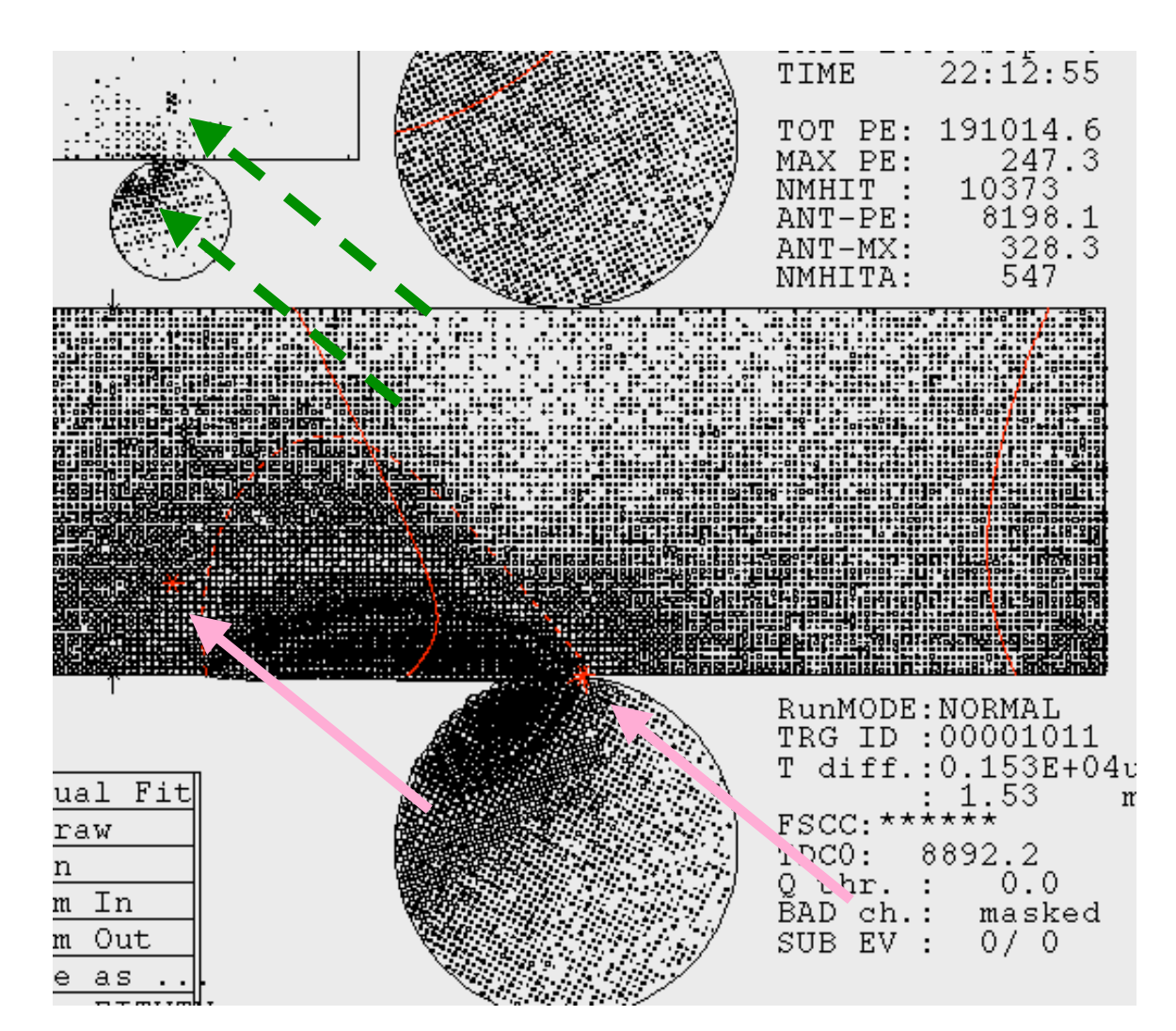

## Manual Fit

- Suppose you aren't sure about this event and you want to test whether it might be a corner clipper.
- You can use a manual fitter to check:
  - Click on "Manual Fit".
  - Click to select the exit point.
  - Option-click (middle-click) to select the entry point.
  - Command-click (right-click) when you are all done.
  - Click "Redraw" to remove old fits.

#### pos,dir : -1508.09778 -762.719482 -90.1499023 0.430710435 -0.394076049 -0.811906755 - manual fit zenith angle Results of Manual Fit

- The upper fit is the automated fit.
- The lower fit is a manual fit.
- The manual fit information appears in the terminal window. In this case z<0 so it's a down-µ.

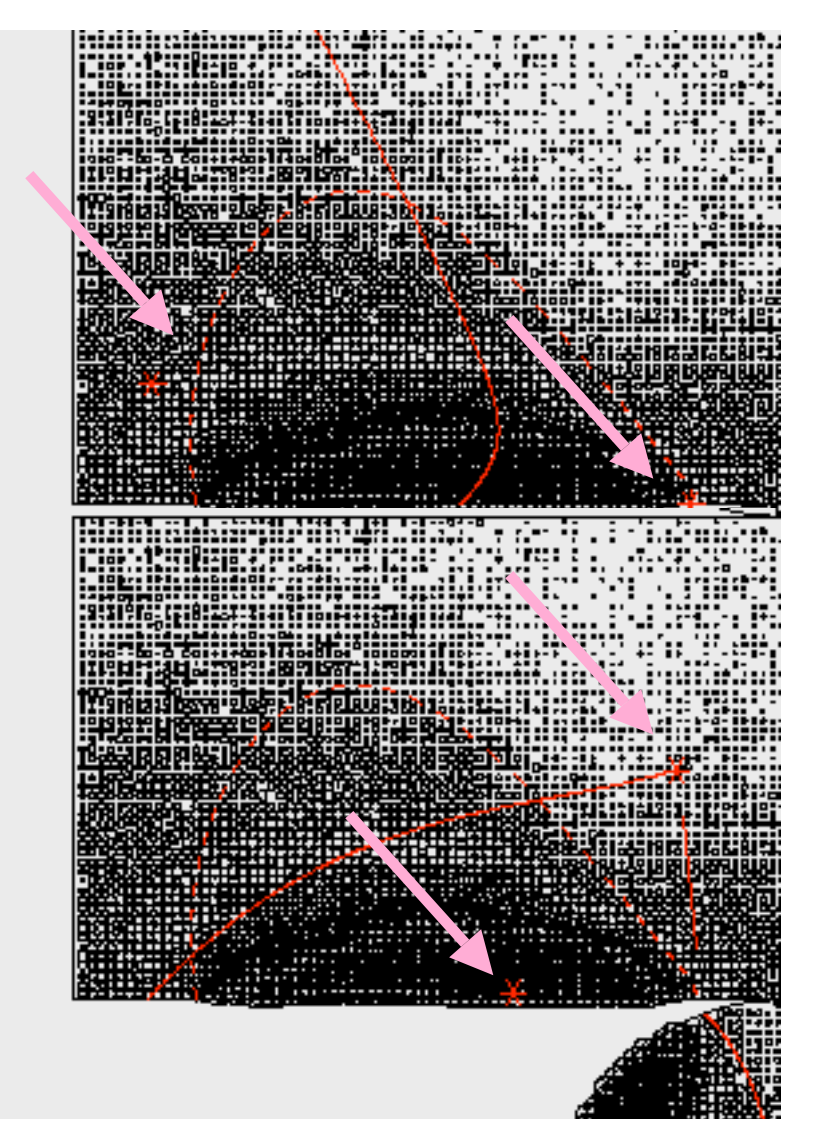

# **Consult Timing Information**

- Left-click on "Type".
- You can color code the timing information by typing: dct 1000 1200
- This will color code the PMT hits using 5 color bins between 1000ns and 1200ns.
- You can use this command to better find the entry points (green) and exit (red) points.
- Check the timing window to pick useful minimum and maximum times.

## **Record Your Decision**

• Record your decision in a .scan file with the follow format:

| run   | subrun | event  | S/R? | comments        |
|-------|--------|--------|------|-----------------|
| 31173 | 2      | 622828 | R    | corncer-clipper |

- One scanner should create .scan1 files, the second scanner should create .scan2 files.
- Don't look at each other's files while scanning.
- Keep a list of who is scanning what.

## Next Event

- To go to the next event (on a mac) hold down the command key and click. On a PC you must right-click.
- Caution: if you fail to hold down the command key (on a mac) the program will abort.
- Before you go to the next event, create a text file to keep track of your decisions.
- The format is: run# event# S/R comments
  E.g.: 31173 622828 R corner-clipper
  Here's the next event:

OD clusters support upmu hypothesis.

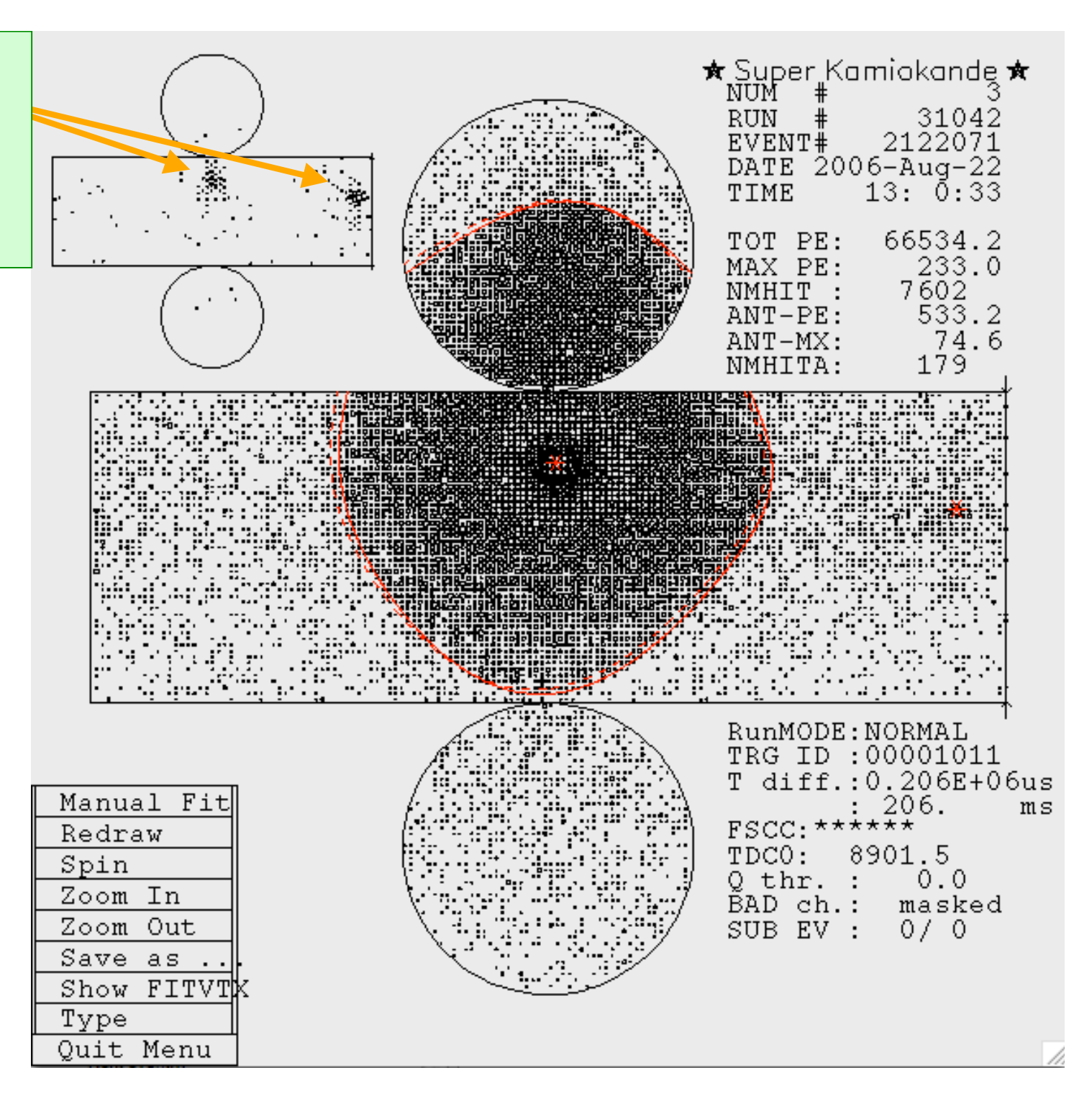

A Perfect Upmu:

One you could take home to meet your parents

# What If You're Not Sure?

- Here's the next event.
- Suppose you think this is an upmu--(it is)--but you're not sure.
- If this happens record your best guess with a question mark to indicate your uncertainty.
- If you have no idea whatsoever, just record a question mark and let the experts decide.

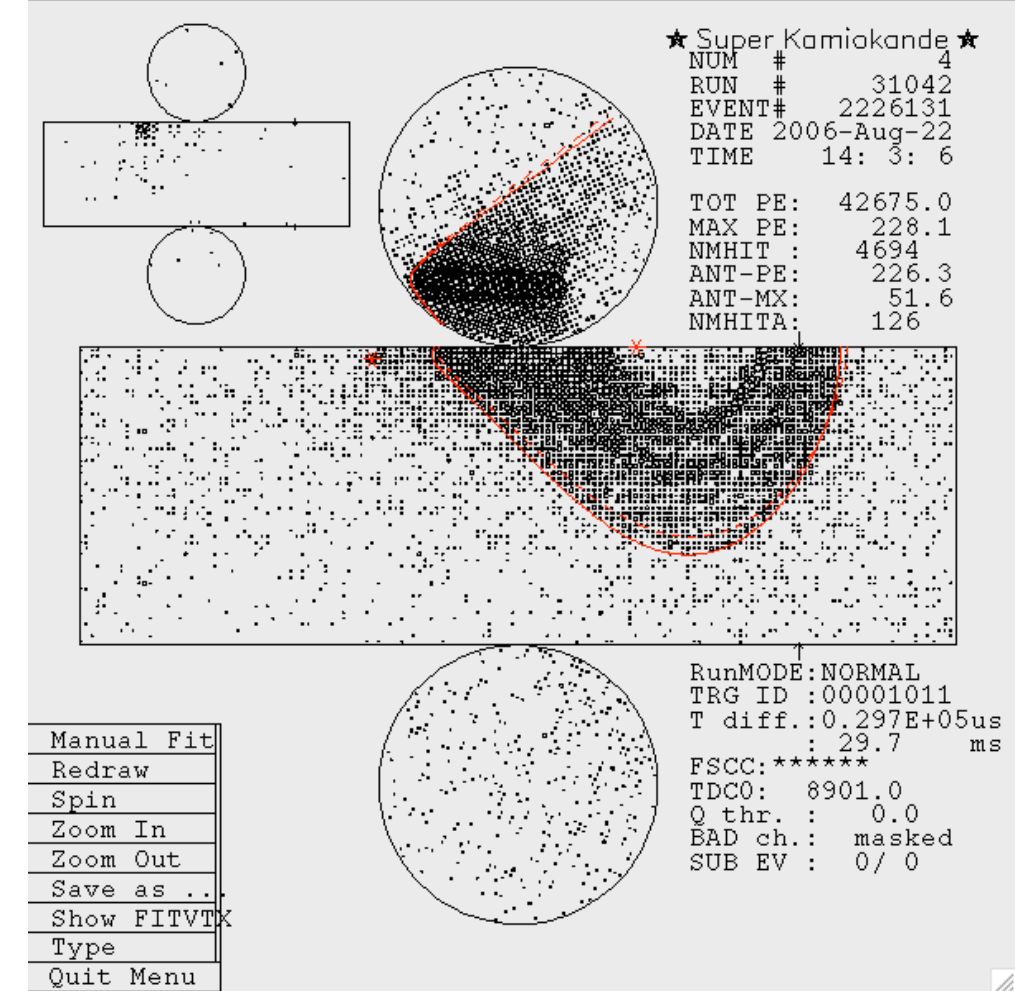

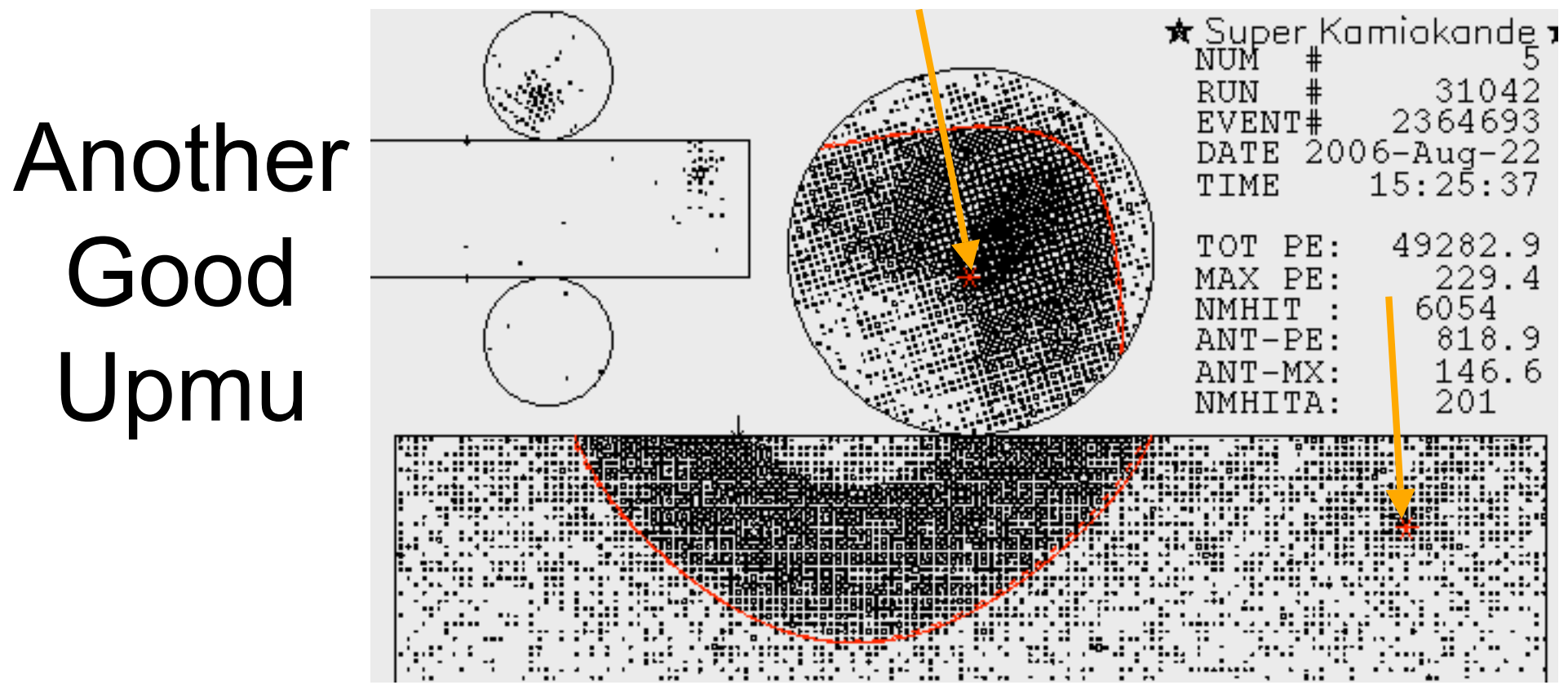

- This is another good upmu, but it looks different from the last one we saved.
- Looking at the ring, a novice might be tempted to think that he/she is looking at a down- $\mu$  due to the shape of the ring.
- Remember, however, that the ring is formed by a cone intersecting a cylinder, and so the geometry is complicated.
- Look at how good the fit is. Also, notice that the OD clusters agree with the fit. If the fit is this good, trust it.

## High-E Upmus Can Be Messy

- Check that the fit is good.
- Check that the OD clusters make sense.
- This is a good upmu.

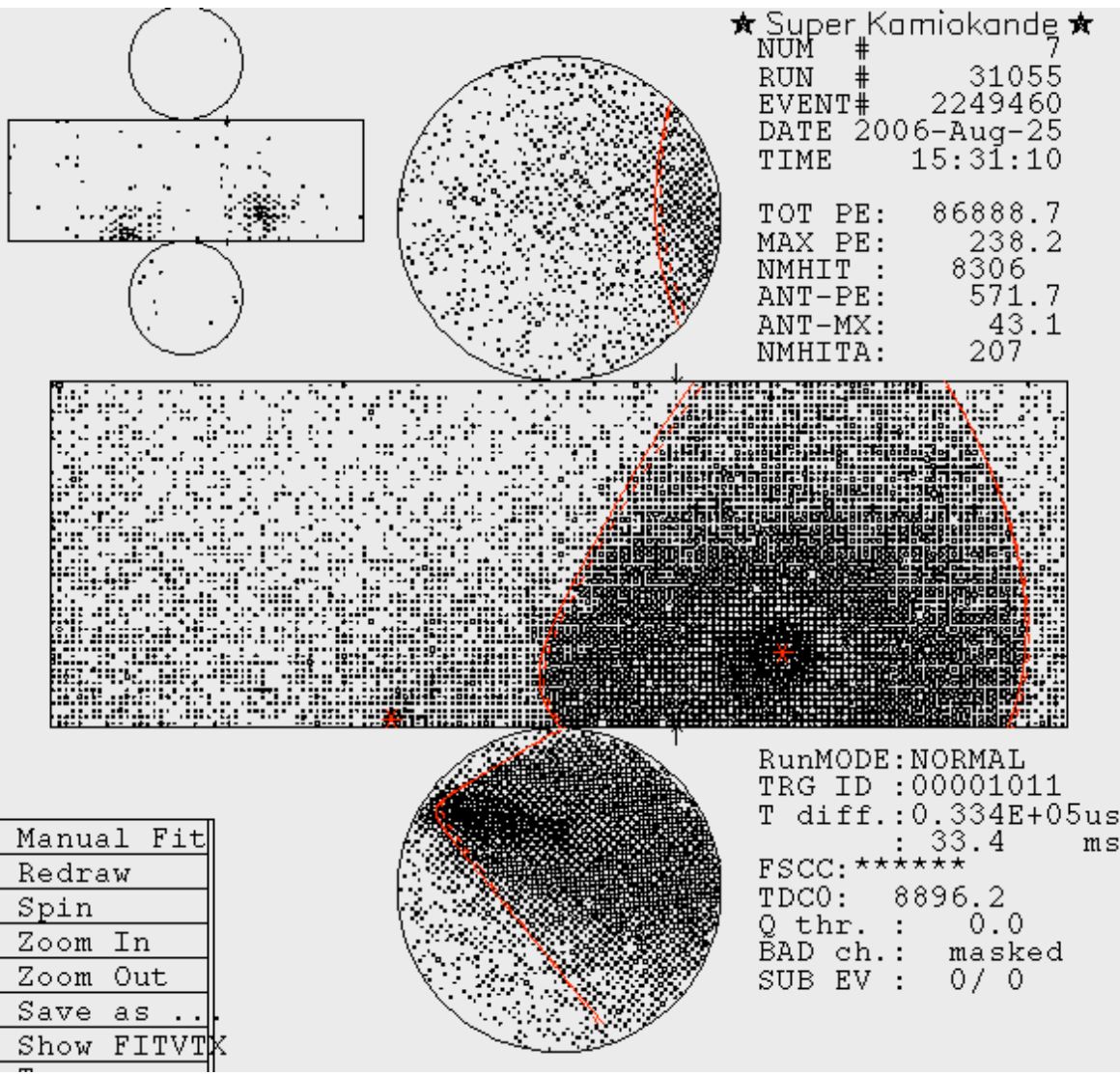

## Scattering Effects

- Sometimes an upmu will scatter slightly creating multiple rings.
- In this case check the that the fitter does a reasonable job fitting.
   If it's not a real upmu the fit is usually way off.
- This example is a real upmu.

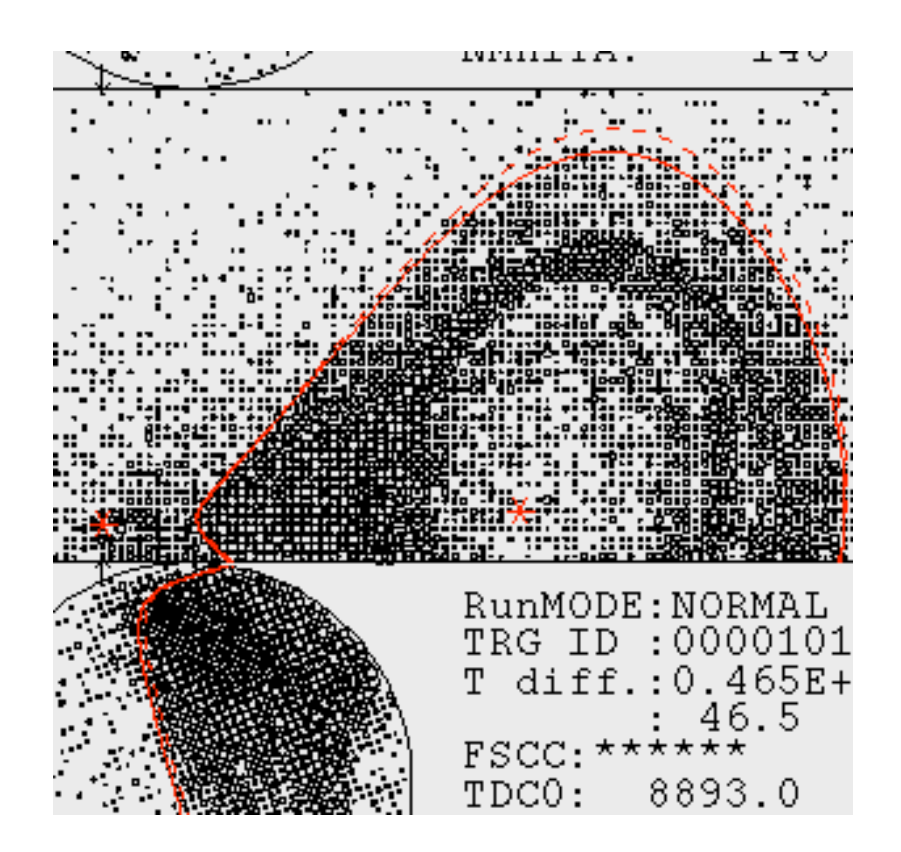

# **Stopping Events**

- Stopping events are usually pretty easy to tag since they make a nice single ring with only one OD cluster.
- This is a stopping upmu.

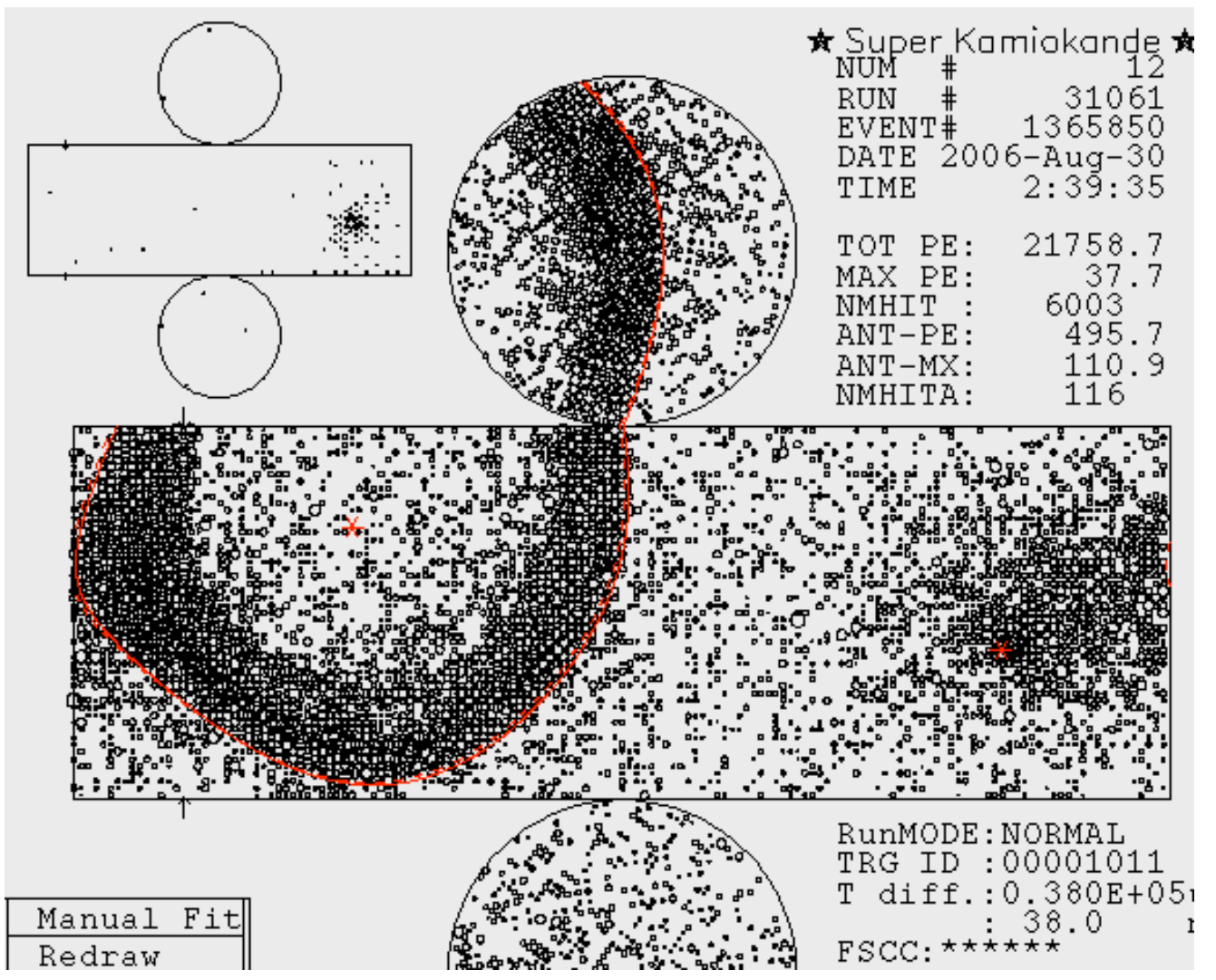

## Near Horizontal, So-So Fit

- Sometimes you will encounter near horizontal events with fits that are not great, but they are also not wildly off.
- In these cases perform a manual fit...

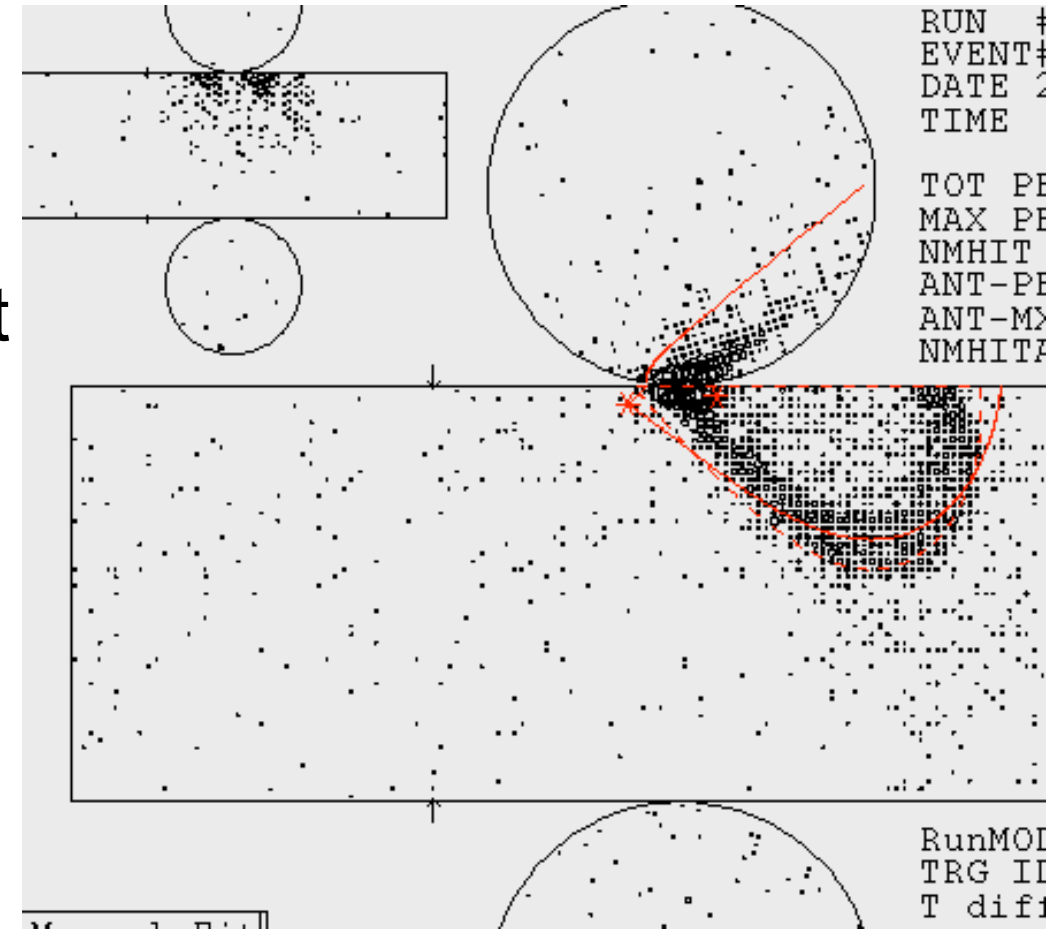

### Near Horizontal Manual Fit

- If the manual fit produces a negative cos(θ) that differs from the computer fit by >5° then the event is rejected.
- If the hand fit differs by <5°, the event is saved—<u>even if the hand fit says it is a downward going μ</u>.

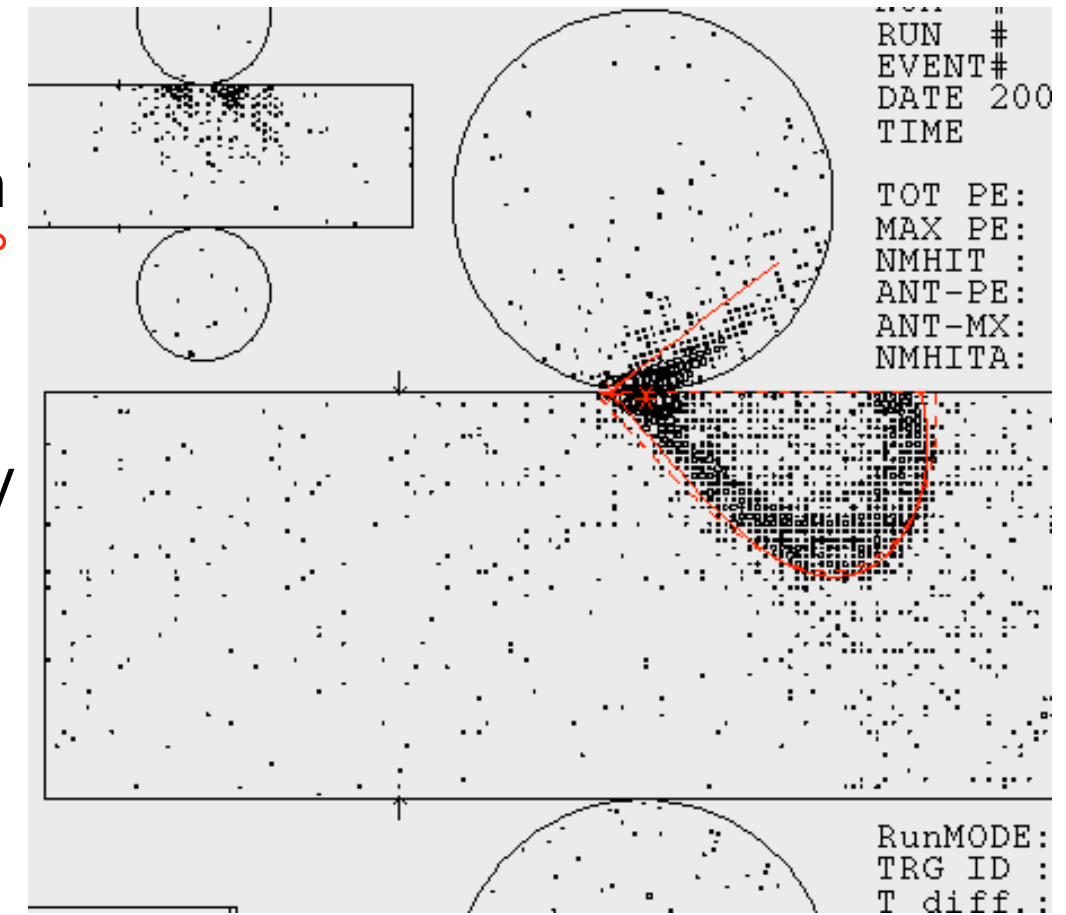

### Review

- Your mission: save upmu events, reject multi-  $\mu$  and corner-clipper events.
- Your tools: look at OD clusters and fit quality, do manual fits, try spinning the event and/or zooming in on the event.
- Caution: as far as I know, (on a mac) there is no command to skip events or go back an event. On Linux click "Type" then type "sk -1" to go back one event for example.
- A complete list of Idraw commands is here: /disk/usr4/jlraaf/draw/draw\_command.doc